## Sakai Forum Grading

## Grade your Student Topic postings

After the Discussion Topic due date and time, you can grade your student Topic postings and replies.

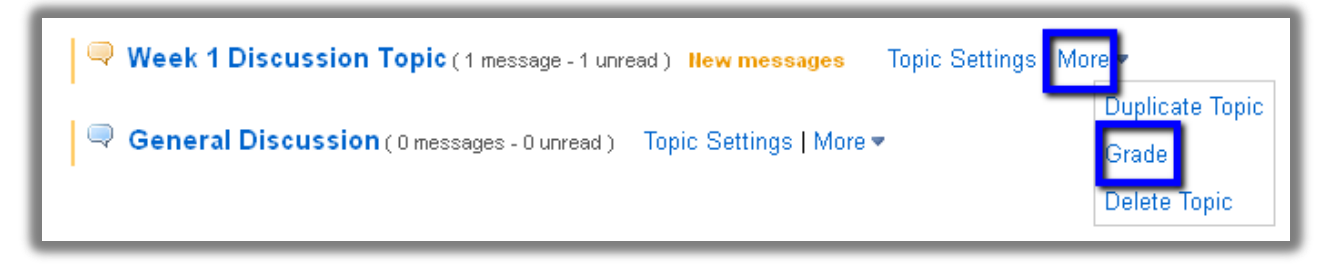

Step 1: In your course site, click on Forums.

**Step 2:** To the right of your Topic title, click on the **More** link, then click on **Grade Step 3:** You'll see the Topic Grading area, such as the sample below.

- Click on a Student Name that has authored (submitted) a posting. A pop-up box will display the student's postings and replies, with dates and time stamps.
- 2) You'll also see the number of posts the student Read and didn't read (Unread), and the Percent of the Topic postings the student read.
- 3) You'll see a box for adding your **grades** for each student. Note: You'll see N/A beside the instructors or TAs names.
- 4) To add comments, click on the column title **Show Comments.** Text boxes will appear to type instructor comments into.
- 5) Click on **Submit Grades** regularly-they are not saved automatically!

| Name≛                                             |                | Authored | Read | Unread | Percent Read | Week 1 Discussion Posting | Show Comments  |
|---------------------------------------------------|----------------|----------|------|--------|--------------|---------------------------|----------------|
| Durham, SampleStudent<br>(dtccstudent_s)          | <u>Details</u> | 0        | 0    | 1      | 0%           |                           | Hidden         |
| Roehrs, Rebekah (roehrs <u>r2365)</u>             | <u>Details</u> | 0        | 0    | 1      | 0%           | N/A                       | N/A <b>4</b>   |
| Roehrs, SampleStudent <b>1</b><br>(roehrsr2365 s) | <u>Details</u> | 1        | 1    | 0 2    | 100%         | 3                         | Hidden         |
|                                                   |                |          |      |        |              | 5 Submit Grades           | Cancel Changes |

After students click on the Gradebook link on the course site main menu, they can see their Discussion posting grade and instructor comments.

| Week 1 Discussion Posting | - | 100/100 | Excellent job! |
|---------------------------|---|---------|----------------|
|---------------------------|---|---------|----------------|